# 宮城県教職員生活習慣病健診申込み手順(操作方法)

## 1 インターネットで「公立学校共済組合宮城支部」と検索し、公立学校共済組合宮城支部の ホームページを開く。

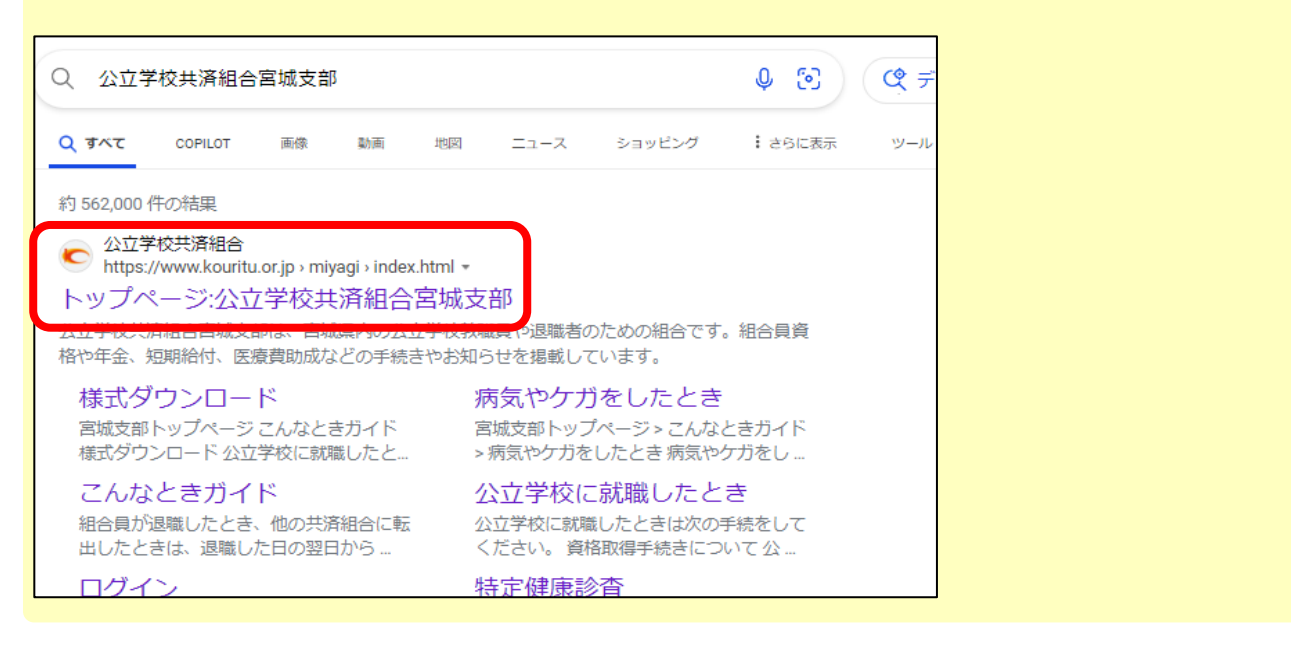

## 2 公立学校共済組合宮城支部ホームページ内の「教職員生活習慣病健診」をクリックする。

| ップページ > 宮城支部トップペー: | 5            |                 | ログイン 組合員専用ページ 🔂                                                  |
|--------------------|--------------|-----------------|------------------------------------------------------------------|
| 手続きナビ              |              |                 |                                                                  |
|                    |              | •               | 厚生サービスを利用する <ul> <li>・教職員生活習慣病健診</li> <li>・からだの相談・こころ</li> </ul> |
| 組合員算格・年金<br>の手続き   | 短期給付<br>の手続き | 治療をうける<br>際の手続き | の相談<br>・ホテル白萩利用助成<br>・育児・介護支援事業<br>・健康ポイント付与事業<br>・婚礼・慶弔補助事業     |
| ~                  | <b>ر ک</b>   |                 |                                                                  |

## 3 該当する申込みフォームより申込みをする。 (申込み手順については、裏面を参照)

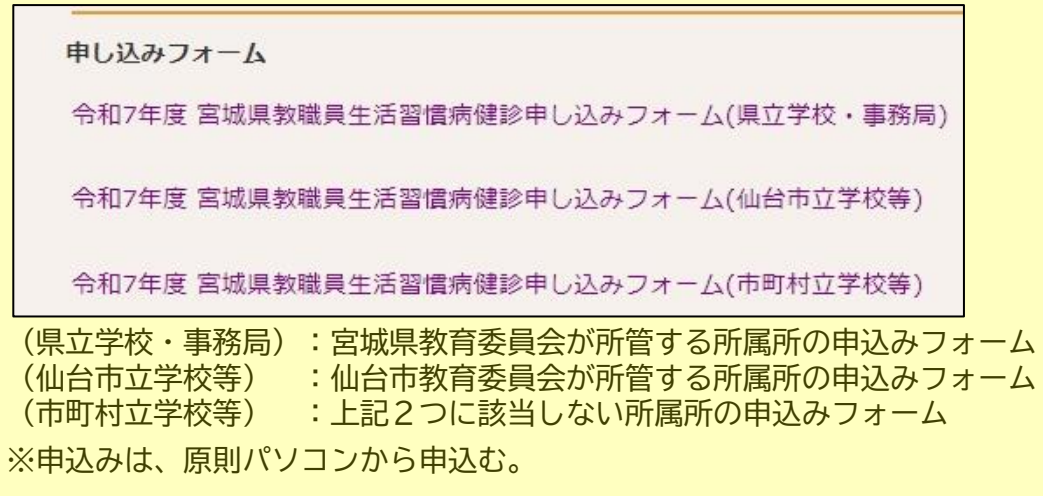

# ○申込み手順

| 🕜 入力フォーム                                                                                                    |                      |  |  |  |  |
|----------------------------------------------------------------------------------------------------|----------------------|--|--|--|--|
| 1 入力 2                                                                                                    | 確認 3 完了              |  |  |  |  |
| 「記のフォームにご入力をお願いします。                                                                                         |                      |  |  |  |  |
| Q1. 所属所コード <mark>必須</mark>                                                                                  |                      |  |  |  |  |
| 123456                                                                                                    |                      |  |  |  |  |
| 所属所名                                                                                                    | 0 / 6                |  |  |  |  |
|                                                                                                    |                      |  |  |  |  |
|                                                                                                    |                      |  |  |  |  |
| Q2. 氏名                                                                                                    |                      |  |  |  |  |
| 氏名                                                                                                    |                      |  |  |  |  |
| 氏 必須 07.64                                                                                                  | 名 <u>必</u> 須<br>0/64 |  |  |  |  |
|                                                                                                    | · ·                  |  |  |  |  |
| <u> 氏フリカナ 20月</u> 0/64                                                                                      | 名フリカテ 必須<br>0/64     |  |  |  |  |
| 1桁目:元号(3:昭和 4:平成) 2~7桁目:生年月日(例:平成3年1月3日→4030103) 8~10桁目 個別の番号<br>※新規採用等により、組合員番号が不明な場合は、下3桁は「000」と入力してください。 |                      |  |  |  |  |
| Q4. 性別                                                                                                    |                      |  |  |  |  |
| 性別                                                                                                    |                      |  |  |  |  |
| ○ 男性 ○ 女性 必須                                                                                                |                      |  |  |  |  |
|                                                                                                    |                      |  |  |  |  |
| Q5. 生年月日                                                                                                    |                      |  |  |  |  |
| 生年月日                                                                                                    |                      |  |  |  |  |
|                                                                                                    |                      |  |  |  |  |
| 年齡(2026/4/1時点)                                                                                              |                      |  |  |  |  |
|                                                                                                    |                      |  |  |  |  |
|                                                                                                    |                      |  |  |  |  |
| 人間ドックを希望した場合、希望するコース、健診機関で決定できない場合がありますので御了承願います。<br>また、婦人科検診についても、希望する健診機関で決定できない場合がありますので御了承願います。         |                      |  |  |  |  |
| → 確認画面へ進む 入力内容を一時保存する                                                                                       |                      |  |  |  |  |
|                                                                                                    |                      |  |  |  |  |

# ★注意事項

Q1 所属所コードを入力する。(所属所名はコードを入力すると表示される。)

・仙台市立学校の所属所は「0」から始まる10桁のコードを入力する。 ・仙台市立学校以外の所属所は6桁のコードを入力する。

- Q2 氏名(フリガナ)は、全角カナで入力する。
- Q3 10桁の番号を入力する。 なお、新規採用等で組合員番号が不明な場合は、下3桁は「000」と入力する。 ※組合員番号に誤りがあると正しく決定できない場合があります。
- Q5 年齢は生年月日を入力すると自動で表示される。

| ●人間ドック                                                    |  |  |  |  |
|-----------------------------------------------------------|--|--|--|--|
| Q6. 人間ドック(1日コース) <u>必須</u>                                |  |  |  |  |
| ● 第1希望 ● 第2希望 ● 希望しない                                     |  |  |  |  |
| 自己負担額は、13,000円となります。                                      |  |  |  |  |
| なお、オノション検査を希望する場合は、別送日ご負担となります。<br>希望健診機関 必須              |  |  |  |  |
|                                                           |  |  |  |  |
|                                                           |  |  |  |  |
|                                                           |  |  |  |  |
| ○ 宮城県成人病予防協会(仙古循境器センター)                                   |  |  |  |  |
|                                                           |  |  |  |  |
|                                                           |  |  |  |  |
|                                                           |  |  |  |  |
|                                                           |  |  |  |  |
|                                                           |  |  |  |  |
|                                                           |  |  |  |  |
|                                                           |  |  |  |  |
|                                                           |  |  |  |  |
| ○ おねまたはのプライ                                               |  |  |  |  |
|                                                           |  |  |  |  |
|                                                           |  |  |  |  |
|                                                           |  |  |  |  |
|                                                           |  |  |  |  |
|                                                           |  |  |  |  |
| ~<br>07 1 明ドック(家泊コーフ) - NG                                |  |  |  |  |
|                                                           |  |  |  |  |
| ○ 第1希望 (● 第2希望) ○ 希望しない                                   |  |  |  |  |
| 自己負担額は、21,000円となります。                                      |  |  |  |  |
| なお、イノンヨン保重を中重する場合は、加速日に良担こなりよす。<br>希望健診機関 <mark>必須</mark> |  |  |  |  |
|                                                           |  |  |  |  |
| <ul> <li>○ 宮城県成人病予防協会(仙台循環器センター)</li> </ul>               |  |  |  |  |
| ○<br>O JCHO仙台病院                                           |  |  |  |  |
| L *                                                       |  |  |  |  |

## ★注意事項

- ・人間ドック対象年齢の場合、表示される。
- ・「第1希望」又は「第2希望」を選択すると希望健診機関が表示される。
- ・希望しない場合は、必ず「希望しない」を選択する。
- ・「1日コース」のみ選択できる場合
- 「第1希望」又は「希望しない」のどちらか一方を選択する。
- ・「1日コース」及び「宿泊コース」の両方を選択できる場合

| パターン | 1日コース   | 宿泊コース   |
|------|---------|---------|
| 1    | 「第1希望」  | 「第2希望」  |
| 2    | 「第1希望」  | 「希望しない」 |
| 3    | 「第2希望」  | 「第1希望」  |
| 4    | 「希望しない」 | 「第1希望」  |
| 5    | 「希望しない」 | 「希望しない」 |

### ●互助会同意有無

#### 互助会同意有無 必須

○ 同意する ○ 同意しない ○ 互助会未加入

一般財団法人宮城県教職員互助会(以下、教職員互助会とする。)で実施する「人間ドック助成」及び「脳健診助成 ※上記の個人情報の提供に同意いただける場合は、「同意する」を選択してください。また、教職員互助会加入者で

#### ★注意事項

- ・「人間ドック」及び「脳検診」を希望した場合、表示される。
- ・互助会に加入している場合は、「同意する」又は「同意しない」のどちらか一方を 選択する。
- ・互助会に加入していない場合は、「互助会未加入」を選択する。

●婦人科検診

Q8. 婦人科検診 必須

● 希望する ○ 希望しない

#### 希望検診機関必須

- 仙台赤十字病院
- 宮城県成人病予防医学協会 (中央診療所)
- JCHO仙台病院
- せんだい総合健診クリニック

#### ★注意事項

- ・婦人科検診対象年齢(女性のみ)の場合、表示される。
- ・「希望する」を選択すると希望検診機関が表示される。

# ●子宮頸がん検診

Q9. 子宮頸がん検診 <u>必須</u>

○ 希望する ○ 希望しない

★注意事項 ・女性の場合、表示される。

●乳がん検診

Q10.乳がん検診 <u>必須</u>

○ 希望する ○ 希望しない

### ★注意事項

・乳がん検診対象年齢(女性のみ)の場合、表示される。

# ●胃がん検診

 Q11. 胃がん検診
 必須

 〇 希望する
 〇 希望しない

#### ★注意事項

- ・所属所が「県立・事務局」は、表示されません。
- ・胃がん検診対象年齢の場合、表示される。

## ●肺がん検診

Q12. 肺がん検診 <u>必須</u>

○ 希望する ○ 希望しない

★注意事項

・肺がん検診対象年齢の場合、表示される。

●大腸がん検診

Q13. 大腸がん検診 <u>必須</u>

○ 希望する ○ 希望しない

★注意事項

・大腸がん検診対象年齢の場合、表示される。

## ●脳検診

Q14. 脳検診 <mark>必須</mark>

○ 希望する ○ 希望しない

★注意事項

・脳検診対象年齢の場合、表示される。

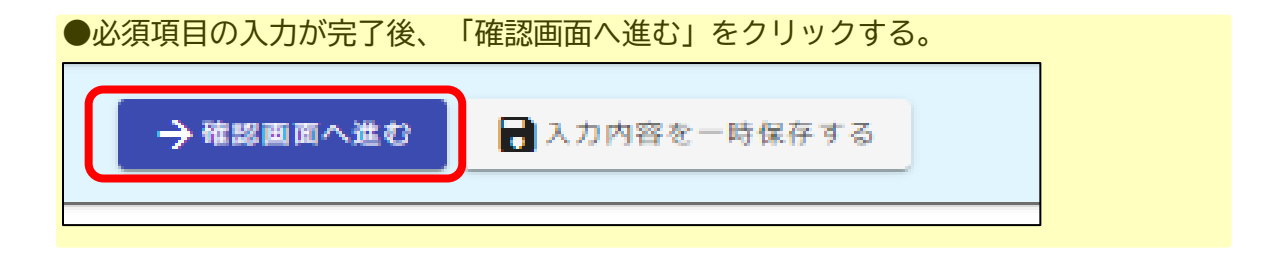

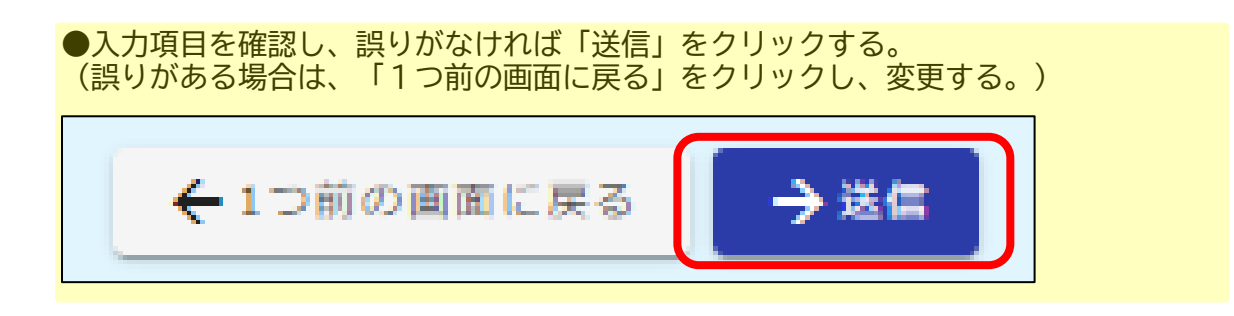

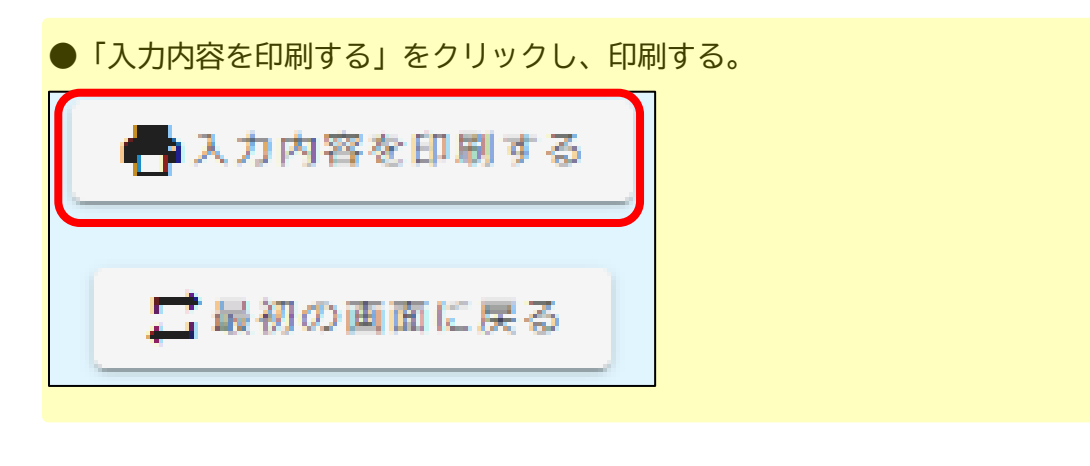

- 4(申込み内容送信後)入力内容を印刷し、所属所担当者へ提出する。 ※受付番号は一人ひとり異なります。
- 5【所属所担当者様】所属所内の申込み内容の取りまとめをお願いします。 ※組合員から提出のあった申込書等は所属所控えとして保管願います。